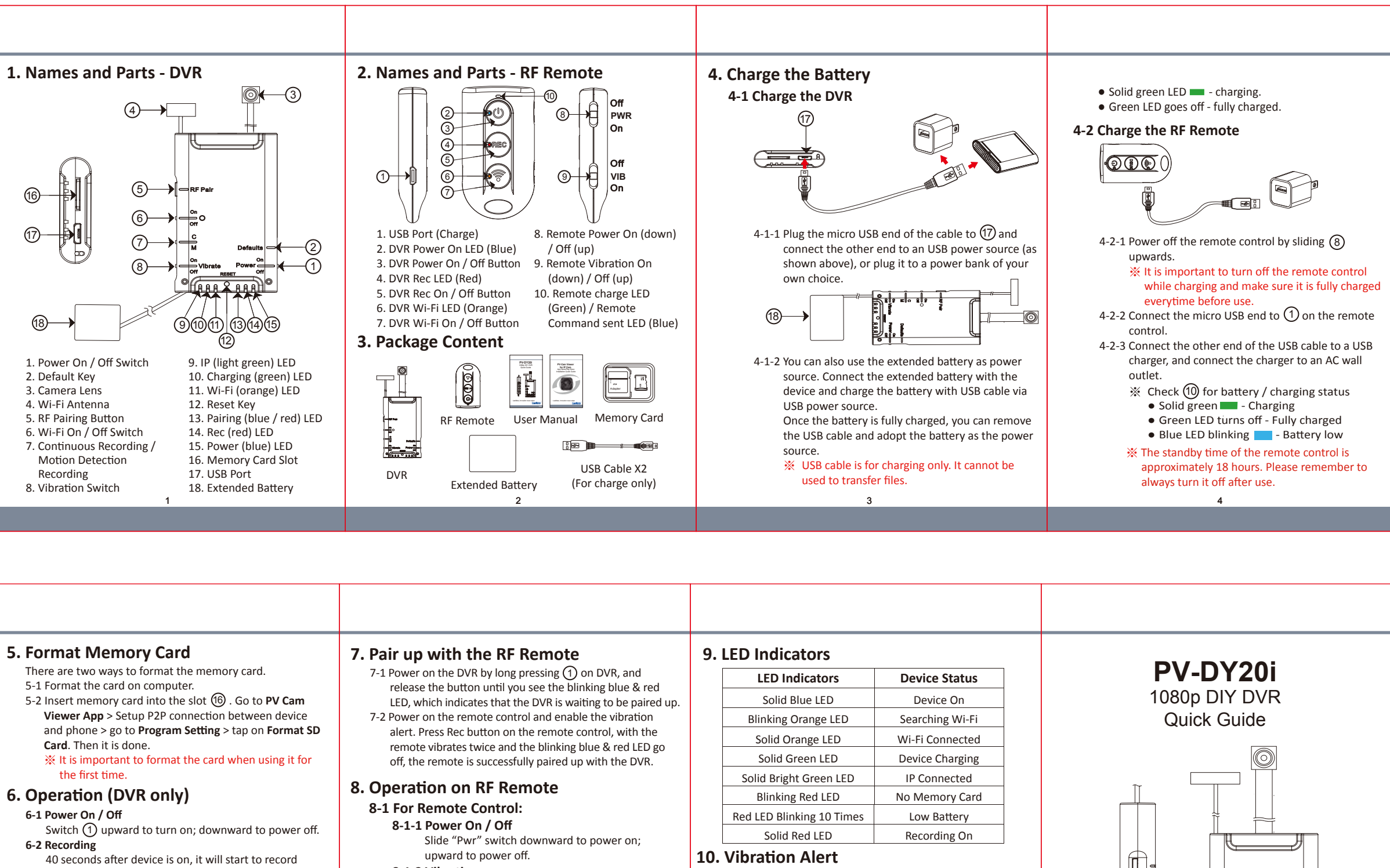

**LawMate** 

V1.1

| <ul> <li>5. Format Memory Card</li> <li>There are two ways to format the memory card.</li> <li>5.1 Format the card on computer.</li> <li>5.2 Insert memory card into the slot (a) . Go to PV Cam Viewer App &gt; Setup P2P connection between device and phone &gt; go to Program Setting &gt; tap on Format SD Card. Then it is done.</li> <li>* It is important to format the card when using it for the first time.</li> <li>6.1 Power On / Off</li> <li>Switch (1) upward to turn on; downward to power off.</li> <li>6.2 Recording</li> <li>40 seconds after device is on, it will start to record automatically.</li> <li>6.3 Vibration</li> <li>Switch (2) upward to turn on, or downward to turn on, or downward to turn onf.</li> <li>6.7 Reset</li> <li>When the device functions abnormally, press (2) once.</li> <li>6.7 Restore default Wi-Fi password and SSID Long press (2) for 4 seconds, and release.</li> <li>6.7 Restore to all factory settings:</li> <li>Pres (2) for 10 seconds, and release.</li> </ul> | <ul> <li><b>5. Pair up with the RF Remote</b></li> <li><b>6.</b> Power on the DVR by long pressing ① on DVR, and release the button until you see the blinking blue &amp; red LED, which indicates that the DVR is waiting to be paired up.</li> <li><b>7.</b> Power on the remote control and enable the vibration alert. Press Rec button on the remote control, with the remote vibrates twice and the blinking blue &amp; red LED go off, the remote is successfully paired up with the DVR.</li> <li><b>8. Coperation on RF Remote</b></li> <li><b>8.1 For Remote Control:</b></li> <li><b>8.1 For Remote Control:</b></li> <li><b>8.1 For Remote Control:</b></li> <li><b>8.1 Power On / Off</b></li> <li>Slide "Pwr" switch downward to power on; upward to power off.</li> <li><b>8.12 Vibration</b></li> <li>Slide "Vib" switch downward to turn on; upward to turn off.</li> <li><b>8.2 For DVR</b></li> <li><b>8.2.1 DVR Turn On / Off</b></li> <li>Long press ③ on the remote at least 3 seconds to power on / off the DVR.</li> <li><b>8.2.2 Recording</b></li> <li>Press ⑤ on the remote once to start or stop the recording.</li> <li><b>8.2.3 Wi-Fi</b></li> <li>Press ⑦ on the remote once to enable or disable Wi-Fi.</li> </ul> | 9. LED IndicatorsDevice StatusSolid Blue LEDDevice OnBlinking Orange LEDSearching Wi-FiSolid Orange LEDWi-Fi ConnectedSolid Green LEDDevice ChargingSolid Bright Green LEDIP ConnectedBlinking Red LEDNo Memory CardRed LED Blinking 10 TimesLow BatterySolid Red LEDRecording OnBlinking Red LEDNo Memory CardBinking Red LEDRecording OnBlinking 10 TimesLow BatterySolid Red LEDRecording OnBlinking 10 TimesLow BatterySolid Red LEDRecording OnBlinking 10 TimesLow BatterySolid Red LEDRecording OnBlinking 10 TimesLow BatterySolid Red LEDRecording OnBlinking 10 TimesLow BatterySolid Red LEDRecording OnBlinking 10 TimesLow BatterySolid Red LEDRecording OnSolid Red LEDRecording OnBlinking Stot - 1 long vibrationSnap Shot - 1 long vibrationsWi-Fi On - 2 Short vibrationsPower Off - 1 short vibrationDevice off - 1 short vibrationBlace refer to the Synchronize the Time steps on the PVCam Viewer for IP Cam guide.Device for IP Cam guide.Device for IP Cam guide.Blace anemory card reader to transfer files from the<br>memory card to the computer | PV-DY<br>1080p DIY<br>Quick Gu |
|----------------------------------------------------------------------------------------------------|----------------------------------------------------------------------------------------------------|----------------------------------------------------------------------------------------------------|--------------------------------|